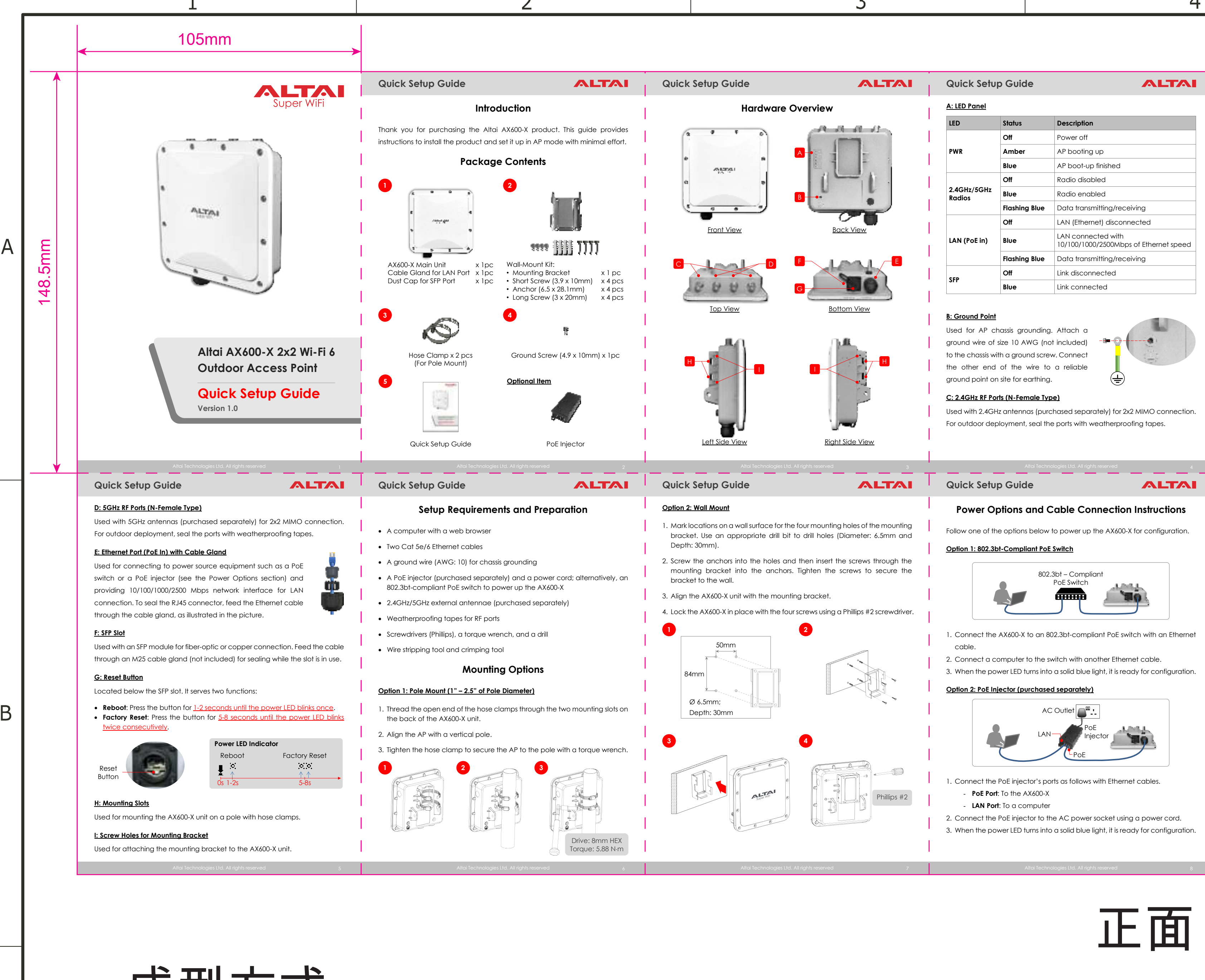

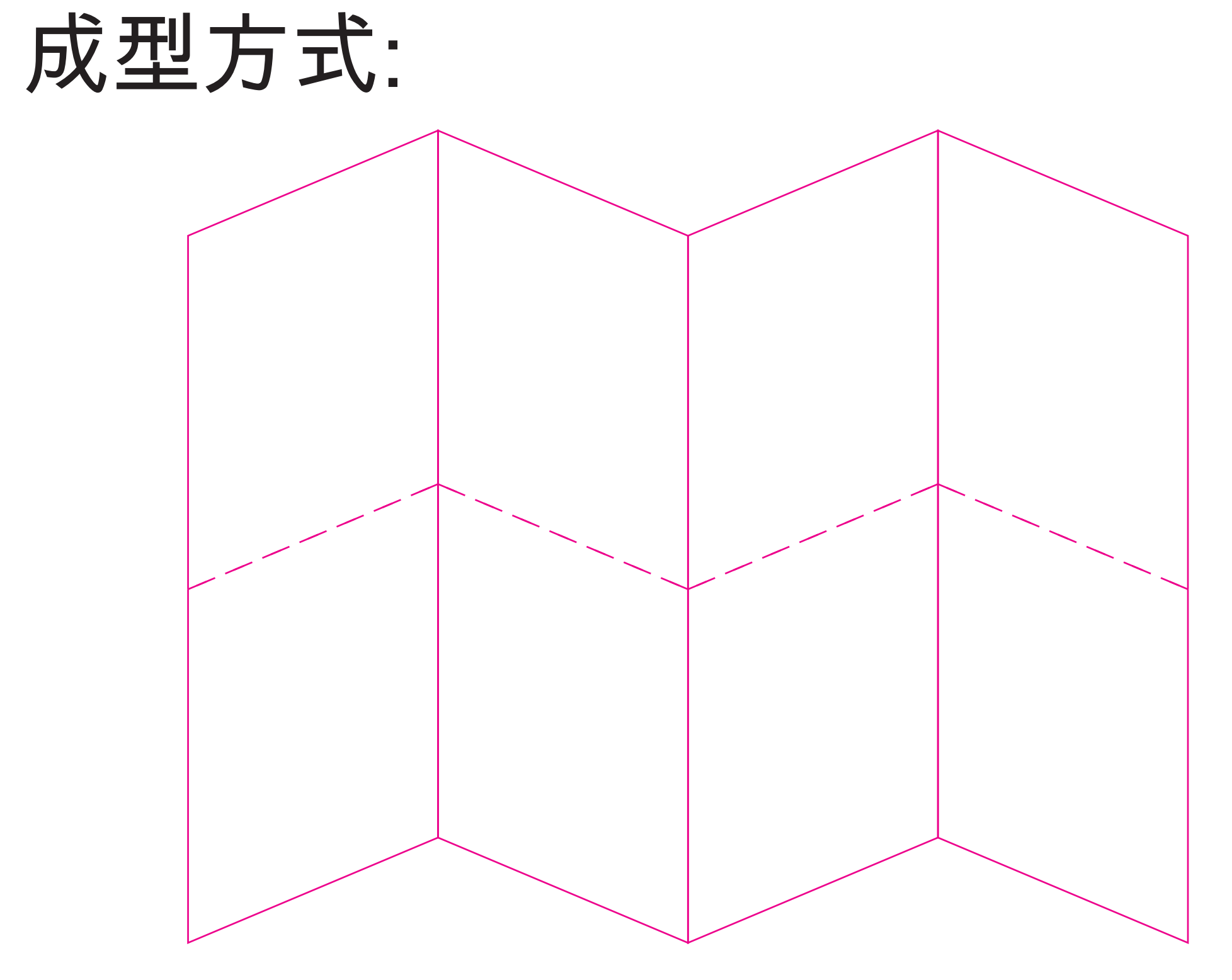

2

(材質):128G雙铜纸 (顏色):Black (表面處理):水性耐磨油 (尺寸):105\*148.5mm (公差):+-1mm

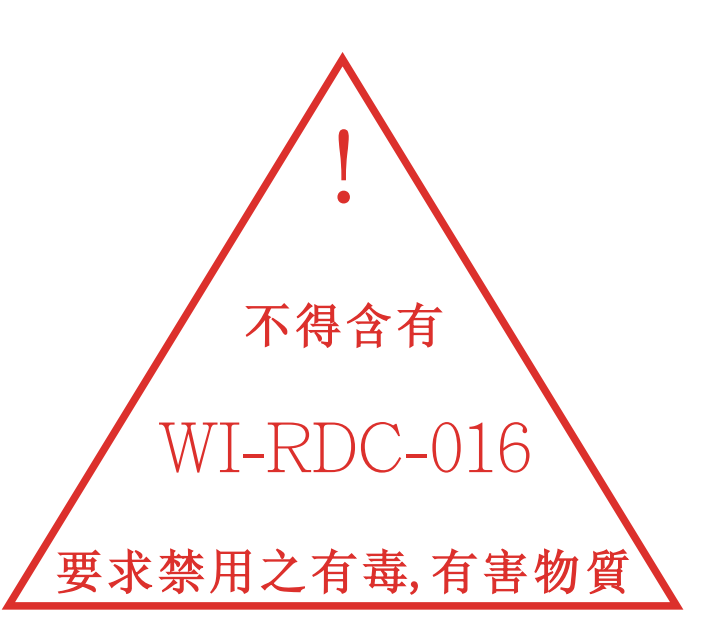

3

|      |                  |               | A4       | UNIT  | SCA | ALE | SHEET  | MODEL N | No. | for WPX9926-AT | - |      |
|------|------------------|---------------|----------|-------|-----|-----|--------|---------|-----|----------------|---|------|
|      |                  |               |          | MM    | NO  | N   | 1(1)   | PART NA | ME  | QSG            |   |      |
|      | LIMITS UNLESS OT | HERWISE NOTED | APPROVED | CHECK | ED  | DES | SIGNED | PART No |     | 515000066447   |   | REV  |
| 16   | X. +<br>.X +     | X. +          |          |       |     | D   | Dereck |         |     | 业 露 彩 壮        |   |      |
| 「害物質 | .XX +            | .XX°+-        |          |       |     | 蔣   | 飛龍     |         |     |                |   | H PK |
|      | .XXX +<br>4      | .XXX° +       | 5        |       |     | 202 | 6      |         |     |                |   | 8    |

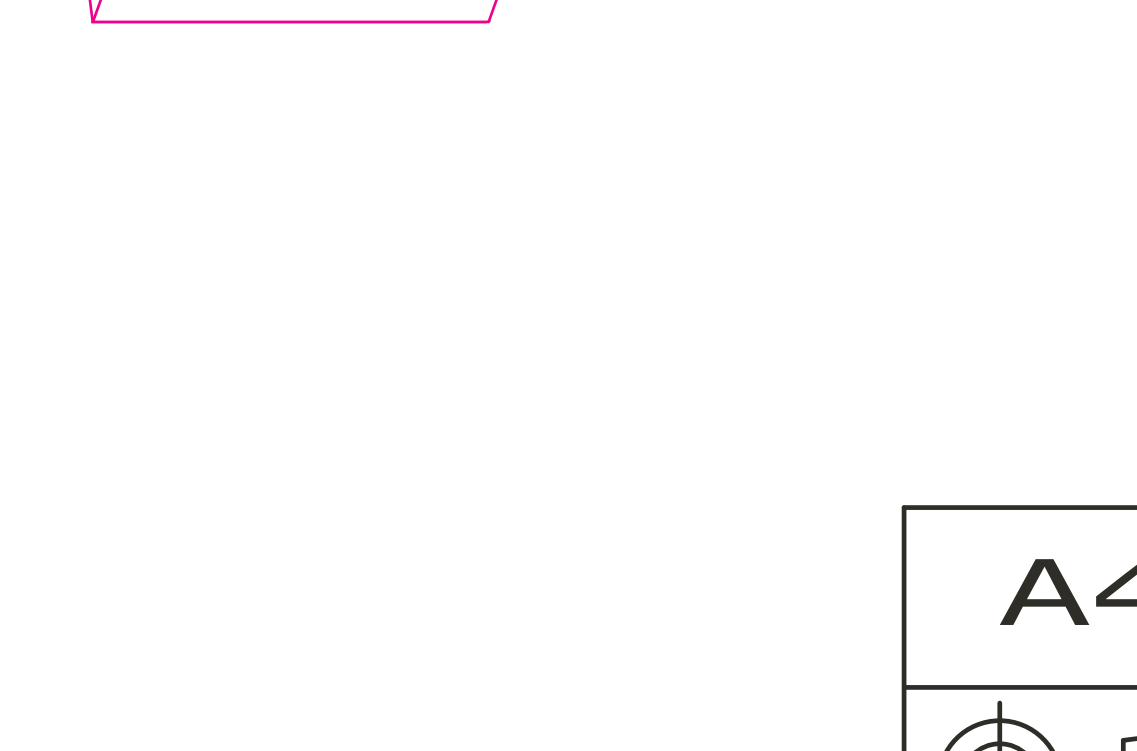

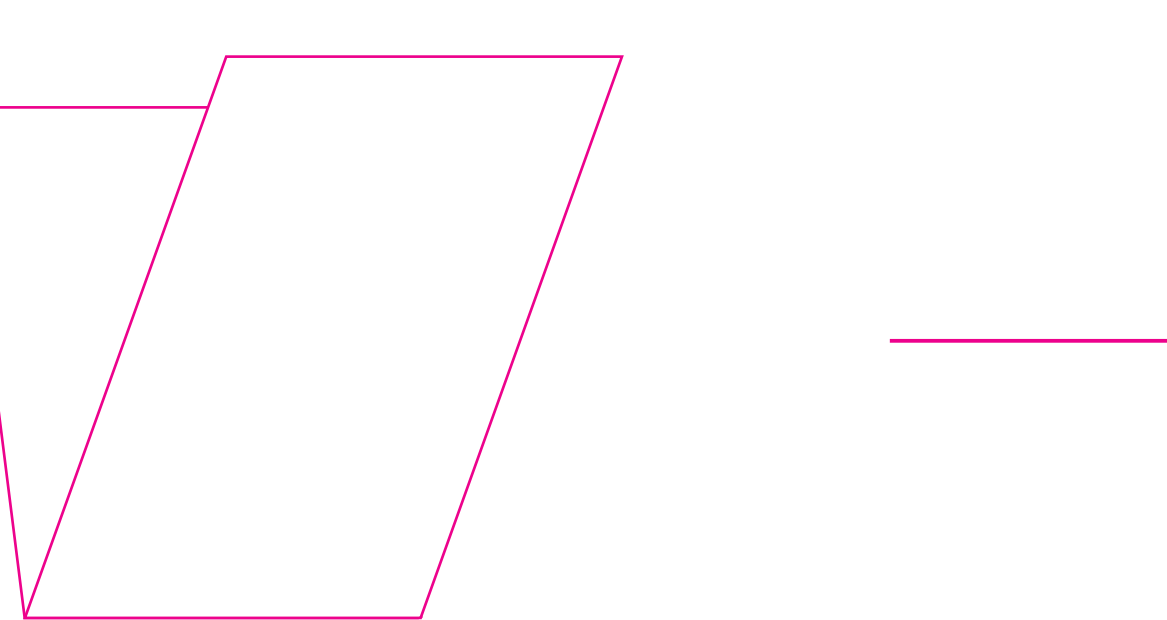

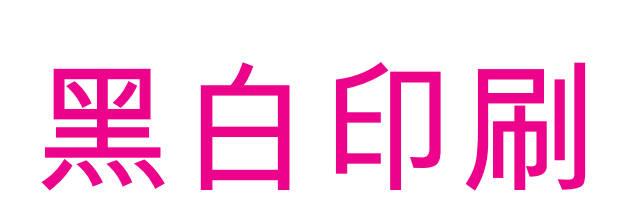

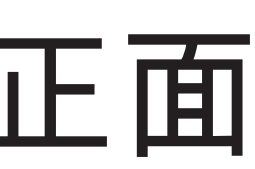

| I. Go to Control Panel, click Network                                                                                                    | k and Sharing Center and then choose the                                                                                                    |
|----------------------------------------------------------------------------------------------------|----------------------------------------------------------------------------------------------------|
| Ethernet adapter that is in conne                                                                                                    | ection with the AX600-X unit. Click it and                                                                                                    |
| then click <b>Properties</b> .                                                                                                    |                                                                                                    |
|                                                                                                    |                                                                                                    |
| 2. Under the <b>Networking</b> tab, select                                                                                                    | f Internet Protocol Version 4 (TCP/IPv4) in                                                                                                    |
| The list box "Inis connection us                                                                                                    | ses the tollowing items", and then click                                                                                                    |
| Properties.                                                                                                    |                                                                                                    |
| 3. Type in the following IP address ar                                                                                                    | nd Subnet mask:                                                                                                    |
| • IP address: 192.168.1.2                                                                                                    |                                                                                                    |
| • Subnet mask: 255.255.255.0                                                                                                    |                                                                                                    |
| Click OK to close the Internet Pre                                                                                                    | tagel Version 4 (TCP/IP) Properties dialog                                                                                                    |
| box and click <b>OK</b> again to close t                                                                                                    | the adapter <b>Properties</b> dialog box                                                                                                    |
|                                                                                                    |                                                                                                    |
| E land the Caracter Fragment (                                                                                                    | Constant Product Discount of Part Print Programming Vol. 1995-1995                                                                                                    |
| Constraints                                                                                                    | to an art P entry and all scendrals P as taken agen                                                                                                    |
| E colt (11%) fait for Contra                                                                                                    | to the agreement of other                                                                                                    |
| The second second secon | in an a laborat of address                                                                                                    |
| <ul> <li>A. Barkes the Transit Society (2014)</li> <li>A. Halffel Income Spinster Lineates Present</li> <li>A. A manual Transit Society (2014)</li> </ul>                                                                                                    | 10.00.10.1                                                                                                    |
| H                                                                                                    | The second second secon                                                                                                    |
| And and a second second | <ul> <li>Lecht-Missieg Mit and Attention</li> <li>Arbitrary Mit and Attention</li> </ul>                                                                                                    |
| Terretari<br>Terretari Loto fenomente fenomente atual<br>este per della control del terretari                                                                                                    | Adjunct This winds                                                                                                    |
| and depicted down                                                                                                    | Categories (Marcel)                                                                                                    |
| CAULAND                                                                                                    | Concil Concil                                                                                                    |
| I. Connect with Cloud-Based Cor                                                                                                    | ntroller – AltaiCare                                                                                                    |
| 4. Connect with Cloud-Based Cor                                                                                                    | ntroller – AltaiCare                                                                                                    |
| 4. Connect with Cloud-Based Cor<br><u>Network Scenario</u>                                                                                                    | ntroller – AltaiCare                                                                                                    |
| I. Connect with Cloud-Based Cor<br><u>Network Scenario</u>                                                                                                    | ntroller – AltaiCare                                                                                                    |
| A. Connect with Cloud-Based Cor                                                                                                    | ntroller – AltaiCare                                                                                                    |
| 4. Connect with Cloud-Based Cor<br>Network Scenario                                                                                                    | ItaiCare                                                                                                    |
| 4. Connect with Cloud-Based Cor<br>Network Scenario                                                                                                    | ntroller – AltaiCare                                                                                                    |
| A. Connect with Cloud-Based Cor<br>Network Scenario<br>ISP Modem<br>AX600-X_1<br>(AP)                                                                                                    | Introller – AltaiCare                                                                                                    |
| 4. Connect with Cloud-Based Cor<br>Network Scenario<br>ISP Modem<br>AX600-X_1<br>(AP)                                                                                                    | ItaiCare<br>Al Gateway/<br>Router<br>A X600-X_2<br>(AP)                                                                                                    |
| 4. Connect with Cloud-Based Cor<br>Network Scenario<br>Ax600-X_1<br>(AP)<br>(ou can subscribe to AltaiCare clou                                                                                                    | Ax600-X_2<br>(AP)<br>A Service to manage your APs anywhere.                                                                                                    |
| A Connect with Cloud-Based Cor<br>Network Scenario<br>Ax600-X_1<br>(AP)<br>Cou can subscribe to AltaiCare clou<br>Follow the steps below to register yo                                                                                                    | Ax600-X_2<br>(AP)<br>A service to manage your APs anywhere.                                                                                                    |
| Connect with Cloud-Based Cornect With Cloud-Based Cornect With Cloud-Based Cornect Science Science Scienc      | AttaiCare<br>AttaiCare<br>AttaiCare                                                                                                    |
| Connect with Cloud-Based Cor<br>Network Scenario      Ax600-X_1     ISP Modem     ISP Modem     Isp Modem     Isp Modem     I    | Ax600-X_2<br>(AP)<br>A Service to manage your APs anywhere.<br>bur APs.<br>General. Select Switch Mode for Network<br>an reach the Internet and communicate                                                                                                    |
| A Connect with Cloud-Based Cornect With Cloud-Based Cornect Scenario  Ax600-X_1 (AP)  Cou can subscribe to AltaiCare clou  Collow the steps below to register yo  Collow the steps below to register yo  Collow the   | Ax600-X_2<br>(AP)<br>ad service to manage your APs anywhere.<br>bur APs.<br>General. Select Switch Mode for Network<br>can reach the Internet and communicate<br>configuration via DHCP or with static IP                                                                                                    |
| Connect with Cloud-Based Cornect With Cloud-Based Cornect Scenario                                                                                                    | Ax600-X_2<br>(AP)<br>AX600-X_2<br>(AP)<br>AX600-X_2<br>(AP)<br>(AP)<br>(AP)<br>(AP)<br>(AP)<br>(AP)<br>(AP)<br>(AP)                                                                                                    |
| A. Connect with Cloud-Based Cornect with Cloud-Based Cornect Scenario                                                                                                    | Ax600-X_2<br>(AP)<br>Ax600-X_2<br>(AP)<br>Ax600- |
| A. Connect with Cloud-Based Cornect With Cloud-Based Cornect With Scenario                                                                                                    | Image: AltaiCare         Image: AltaiCare         Image: Altaicare         Image: Altaicare                                                                                                    |
| A. Connect with Cloud-Based Cornect With Cloud-Based Cornect Scenario                                                                                                    | Image: AltaiCare         Image: AltaiCare         Image: Altaicare         Image: Altaicare                                                                                                    |
| Connect with Cloud-Based Cornect With Cloud-Based Cornect Scenario                                                                                                    | Image: AltaiCare         Image: AltaiCare         Image: Altaicare         Image: Altaicare                                                                                                    |
| A. Connect with Cloud-Based Cornect With Cloud-Based Cornect Scenario                                                                                                    | AttaiCare         AttaiCare                                                                                                    |
| A. Connect with Cloud-Based Cornect With Cloud-Based Cornect Scenario                                                                                                    | Image: AltaiCare         Image: AltaiCare                                                                                                    |
| A. Connect with Cloud-Based Cornect With Cloud-Based Cornect Scenario  Ax600-X_1  Ax600-X_1  Courrect Content of the AttaiCare cloue  Follow the steps below to register yo  Courrect Configuration > Network >  Setting. Make sure the AX600-X cl with AltaiCare by setting valid IP configuration. You can use Goog if you are unsure about your ISP D                                                                                                    | Image: AltaiCare         Image: AltaiCare         Image: Altaicare         Image: Altaicare                                                                                                    |
| A. Connect with Cloud-Based Cornect Network Scenario                                                                                                    | Actional and a service to manage your APs anywhere.         Actional and a service to manage your APs anywhere.         Actional anywhere.         Actional anywhere.         Actional anywhere                                                                                                    |
| A. Connect with Cloud-Based Cornect With Cloud-Based Cornect With Scenario                                                                                                    | Image: AltaiCare     Image: AltaiCare                                                                                                    |
| Connect with Cloud-Based Cornect With Cloud-Based Cornect With Scenario                                                                                                    | Image: service to manage your APs anywhere.   Outer   Id service to manage your APs anywhere.   our APs.   General. Select Switch Mode for Network on reach the Internet and communicate P configuration via DHCP or with static IP (Public DNS Server, e.g. 8.8.8.8 or 8.8.4.4, 0NS's server IP address.                                                                                                    |

Quick Setup Guide

ALTAI

| <b>`</b> |  |  |
|----------|--|--|
|          |  |  |

|                                        | 6                                   |                                | 7     |                                                                                                    | 8                                                   |  |
|----------------------------------------|-------------------------------------|--------------------------------|-------|----------------------------------------------------------------------------------------------------|-----------------------------------------------------|--|
|                                        |                                     |                                |       |                                                                                                    |                                                     |  |
|                                        |                                     |                                |       |                                                                                                    |                                                     |  |
| uick Setup Guide                       | ALTAI                               | Quick Setup Guide              | ALTAI | Quick Setup Guide                                                                                                    | ALTAI                                               |  |
| Access to Web Interface                |                                     | 3. Configure AP Mode (2.4G/5G) |       | 2. Click the WLAN tab on the                                                                                                    | navigation bar. Check the box to <b>Enable WLAN</b> |  |
| Open a web browser, e.g. Google Chrome | e, Apple Safari, or Microsoft Edge. | Network Scenario               |       | <ol> <li>Enter the SSID to name the wireless network you want to advertise, e.g.</li> <li>Altai AX600-X. To secure a Wi-Fi network, you can use WPA2/WPA3 Personal</li> </ol> |                                                     |  |

| <text></text>                                                                                                    | So to Configuration > Wireless > Radio0(2.4G)/Radio1(5G) > General. The below screenshots show an example for 2.4G radio configuration only. The same procedures apply to 5G radio configuration. 1. Check the box to Enable Radio. Select AP for the Radio Mode. Then click Submit button.                                                                                                    | click Submit button.         Image: Submit button.         Image: Submit button. |
|----------------------------------------------------------------------------------------------------|----------------------------------------------------------------------------------------------------|----------------------------------------------------------------------------------------------------|
| Altai Technologies Ltd. All rights reserved 10                                                                                                    | Altai Technologies Ltd. All rights reserved 11 Quick Setup Guide                                                                                                    | Altai Technologies Ltd. All rights reserved 12 Quick Setup Guide                                                                                                    |
| lick the <b>Remote Mgmt</b> tab on the navigation bar. Check the box to <b>Enable</b><br>emote Management. Select <b>AltaiCare</b> as Management Type and <b>Cloud</b><br>is the Connection Type.                                      | Federal Communication Commission Interference Statement (FCC) – USA<br>This equipment has been tested and found to comply with the limits for a Class B digital device, pursuant to<br>Part 15 of the FCC Rules. These limits are designed to provide reasonable protection against harmful<br>interference in a residential installation. This equipment generates, uses and can radiate radio frequency<br>energy and, if not installed and used in accordance with the instructions, may cause harmful interference to<br>radio communications. However, there is no guarantee that interference will not occur in a particular<br>installation. If this equipment does cause harmful interference to radio or television reception, which can be                                                                                                    | Warning         AX600-X may require professional installation depending on the deployment scenario.         Only use the optional power adaptor available for AX600-X. Using a different power adaptor might damage the device.         The metal chassis of the equipment may be hot. Pay special attention or use special protection before bandling this equipment                                                                                                    |
| elect Full Management if the radio (2.4G/5G) runs on AP Mode. If<br>ration/Bridge/Repeater Modes, select Monitor Mode instead.<br>Hick Submit button and then Save & Apply in the top right corner to make<br>the changes take effect. | <ul> <li>determined by turning the equipment off and on, the user is encouraged to try to correct the interference by one of the following measures:</li> <li>Reorient or relocate the receiving antenna.</li> <li>Increase the separation between the equipment and receiver.</li> <li>Connect the equipment into an outlet on a circuit different from that to which the receiver is connected.</li> <li>Consult the dealer or an experienced radio/TV technician for help.</li> <li>FCC Caution: Any changes or modifications not expressly approved by the party responsible for compliance could void the user's authority to operate this equipment.</li> <li>This device complies with Part 15 of the FCC Rules. Operation is subject to the following two conditions: (1) This device may not cause harmful interference, and (2) this device must accept any interference received, including interference that may cause undesired operation.</li> <li>This transmitter must not be co-located or operating in conjunction with any other antenna or transmitter.</li> </ul> | Operations in the 5,15-5,25 GHz band are restricted to indoor usage only.<br><b>Disclaimer</b><br>All specifications are subject to change without prior notice. Altai Technologies assumes no responsibilities for<br>any inaccuracies in this document or for any obligation to update information in this document. This<br>document is provided for information purposes only. Altai Technologies reserves the right to change, modify,<br>transfer, or otherwise revise this publication without notice.                                                                                                    |

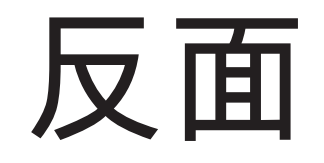

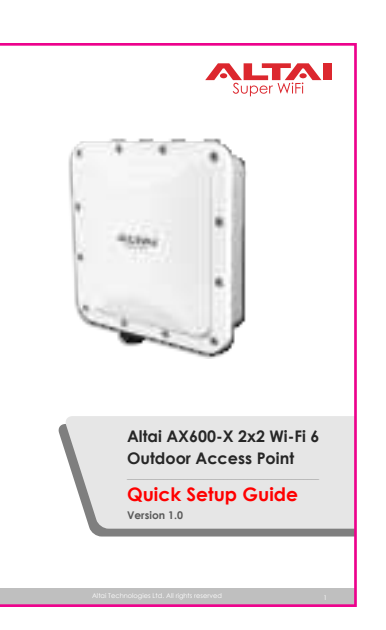

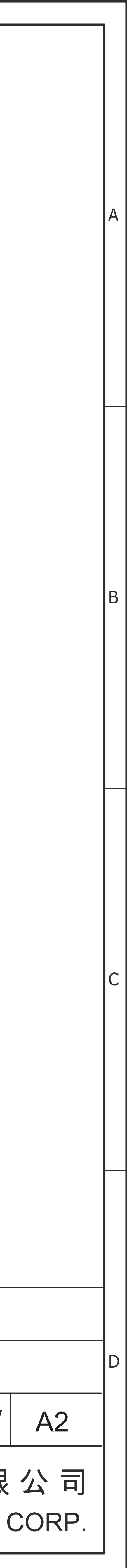